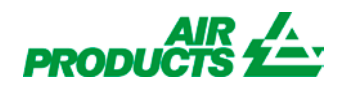

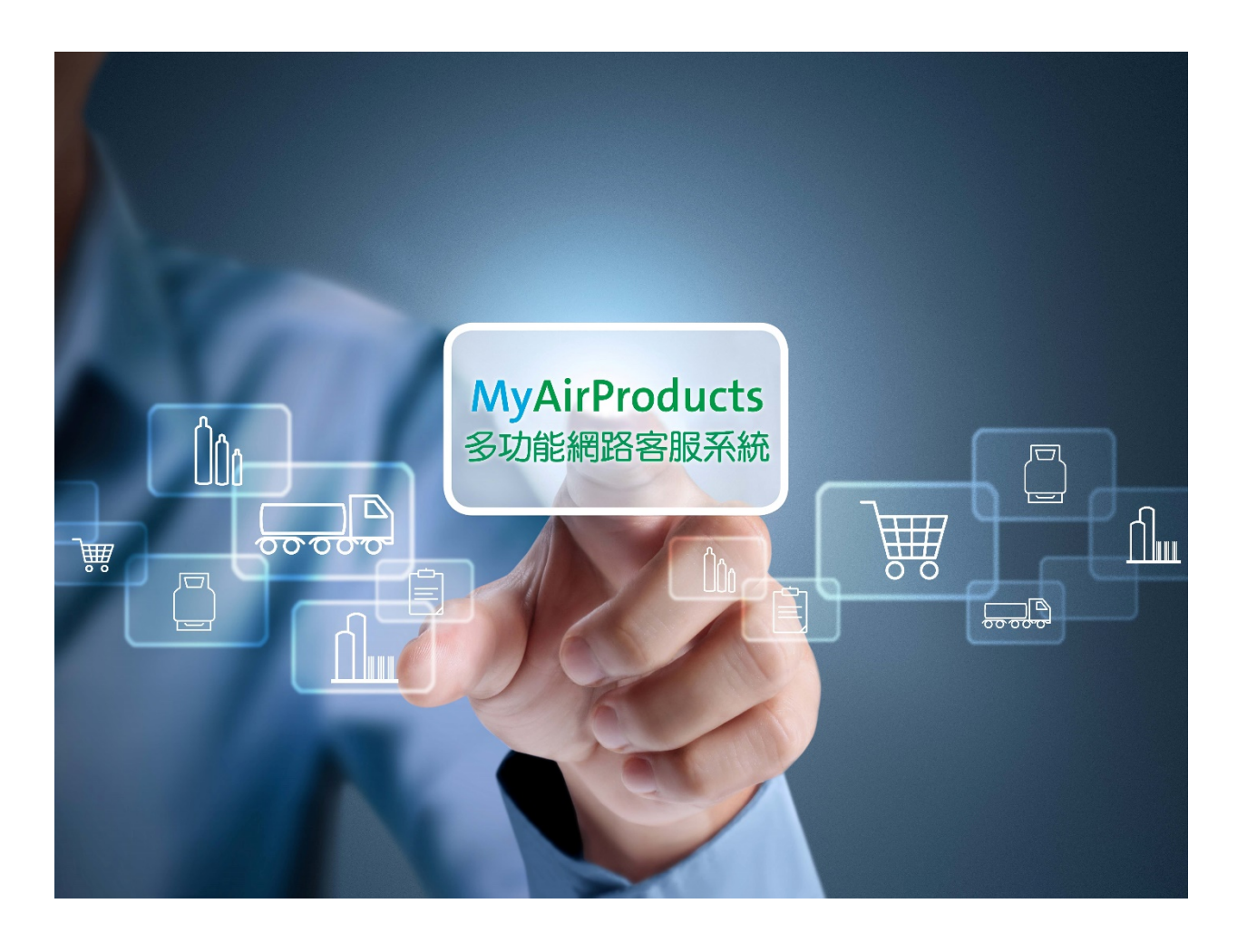

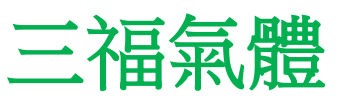

# MyAirProducts 多功能網路客服系統

大宗氣體客戶 註冊和使用指南

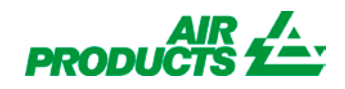

目錄

| 註冊操作說明      | 2  |
|-------------|----|
|             |    |
| I. 貼心提醒:    | 2  |
| Ⅱ. 註冊步驟     | 4  |
| 下訂單流程說明     | 9  |
|             |    |
| 檢視桶槽資料操作說明  | 12 |
| 更新交貨窗口說明    | 14 |
| 查詢送貨單說明     | 16 |
|             |    |
| 查詢報表說明      | 18 |
| 常見問題        | 20 |
|             |    |
| I. 登入註冊相關問題 | 20 |
| II. 訂單相關問題  | 21 |

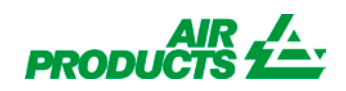

請點選星號並加到我的最愛

# 註冊操作說明

歡迎使用 MyAirProducts <u>https://account.airproducts.com/login</u>

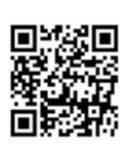

### I. 貼心提醒:

- 首次註冊由於需要進行系統數據加載匹配,等候時間會略有延長,請耐心等待。
- 請在註冊前先準備下列資料,以便正確、快速地完成首次註冊
  - \* 有效的電子郵件地址
  - \* 最近五次交易中任意一次的送貨單 或是貴司統一編號
- 為方便日後使用,可在首次照訪時,加入您的書籤

| MyAirProducts Log | /account.airproducts.com/login<br>in x | ▼ 畠 ♂   投稿_                                       | ନ 🔹 🖗 🙁                                                                                                    |
|-------------------|----------------------------------------|---------------------------------------------------|----------------------------------------------------------------------------------------------------|
|                   | 登入                                     |                                                   | 2 加到我的最愛 ●<br>我的最愛 探要 整理記録<br>I CSR<br>I Links<br>Links for 美國<br>Sanfu<br>2016111 Cale指題教達更新確認版。<br>③ ling<br>Home Get The World Moving<br>▲ MyAirProducts |
|                   | 電子郵件/手機(號碼崩請加+886)<br>                 | <b>註冊</b><br>註冊成功後,您可以透過簡單的方法去線<br>上管理所有你的氣體相關的直詢 |                                                                                                    |
|                   | <b>ロ</b> 入<br>忘記密碼?                    | 2111                                              |                                                                                                    |

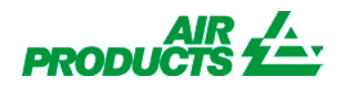

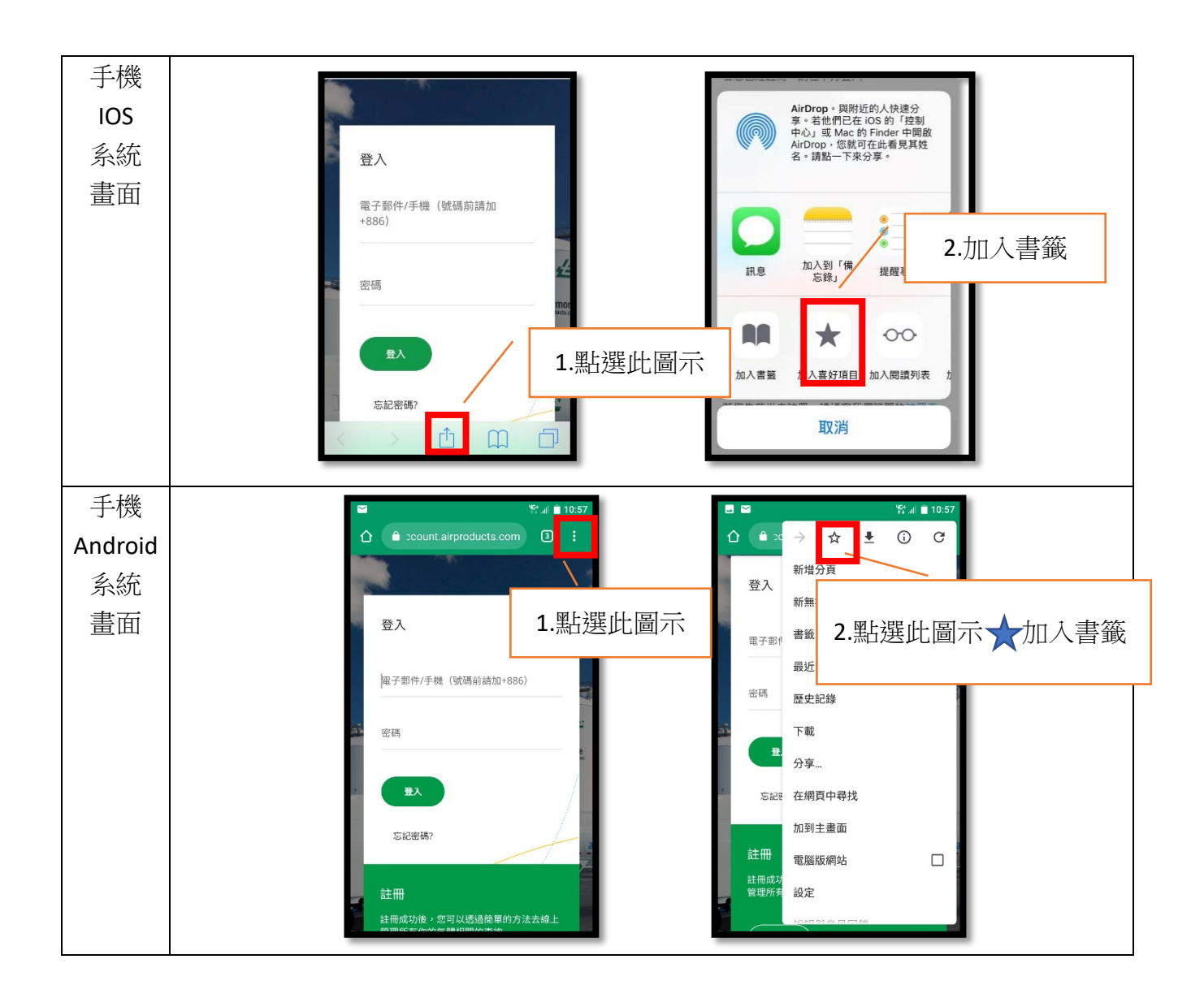

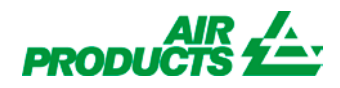

### Ⅱ. 註冊步驟

當您首次進入 MyAirProducts 時,請點選註冊,進行註冊。
 請注意:逾時操作系統會自動登出維護數據安全。

|                    | ales ~ ~                                           |  |
|--------------------|----------------------------------------------------|--|
| 登入                 |                                                    |  |
| 電子整件/手機(號碼前請加+886) | 註冊                                                 |  |
| 密碼                 | 註冊成功後,您可以透過簡單的<br>上管理所有你的寬愛相關的查詢<br>請黑上選 <b>註冊</b> |  |
| Ωλ                 |                                                    |  |
| 忘記麼碼?              |                                                    |  |
| / .                |                                                    |  |

第一欄位國家/地區:請點選"台灣"
 第二欄位我是... :請點選"客戶"

| PRODUCTS 2          | MyAirProducts <sup>s</sup> ™ |
|---------------------|------------------------------|
| 註冊<br>請點選 <b>台灣</b> |                              |
| *您的偏好語言:            |                              |
| 中文台灣) 請點選客戶         |                              |
| 客戶                  |                              |
| 代理                  |                              |
| 供應商                 |                              |

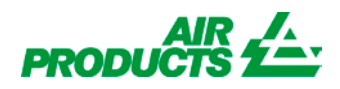

#### 3. 請填寫您的個人資料

| PRODUCTS 2                                                                     |   | 請提供必填欄位資料                                                                                                    |
|--------------------------------------------------------------------------------|---|----------------------------------------------------------------------------------------------------|
| 註冊:                                                                            | / | <ul> <li>* 名字</li> <li>* 姓氏</li> <li>* 都子郵件</li> <li>* 確認電子郵件</li> <li>電子郵件即為您的使用者名稱,<br/>請務必正確</li> </ul>                                                              |
| * 確認電子郵件地址:<br>apsanfu@gmail.com                                               |   |                                                                                                    |
| <ul> <li>電話號碼</li> <li>手機號碼:</li> <li>■ +886 * 912 345 678</li> <li></li></ul> |   | <ul> <li>手機號碼驗證:</li> <li>輸入手機號碼,並按發送驗證碼</li> <li>手機驗證的好處:</li> <li>✓ 手機號碼即成為您的使用者名稱<br/>(登入時,請加入國碼+8869xxxxxx)</li> <li>✓ 當您忘記密碼時,可以選擇使用您驗證<br/>的手機號碼進行密碼重設</li> </ul> |

4. 驗證您的手機號碼

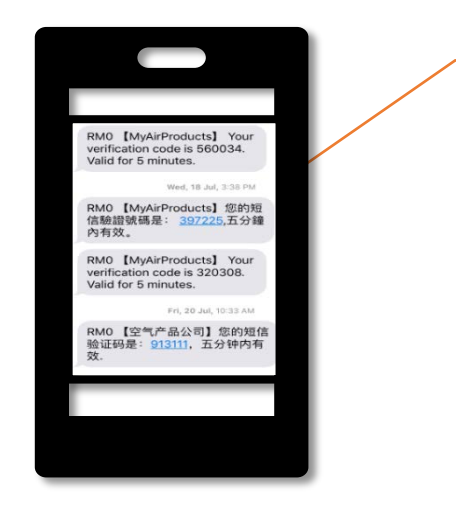

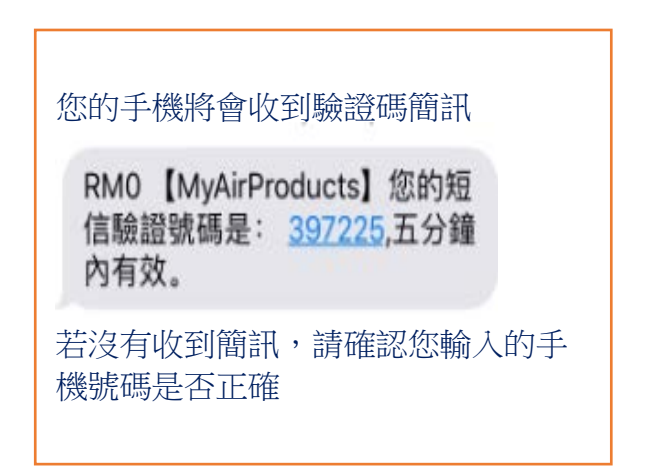

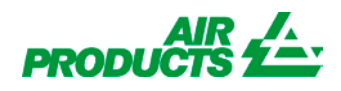

#### 5. 請輸入手機驗證號碼

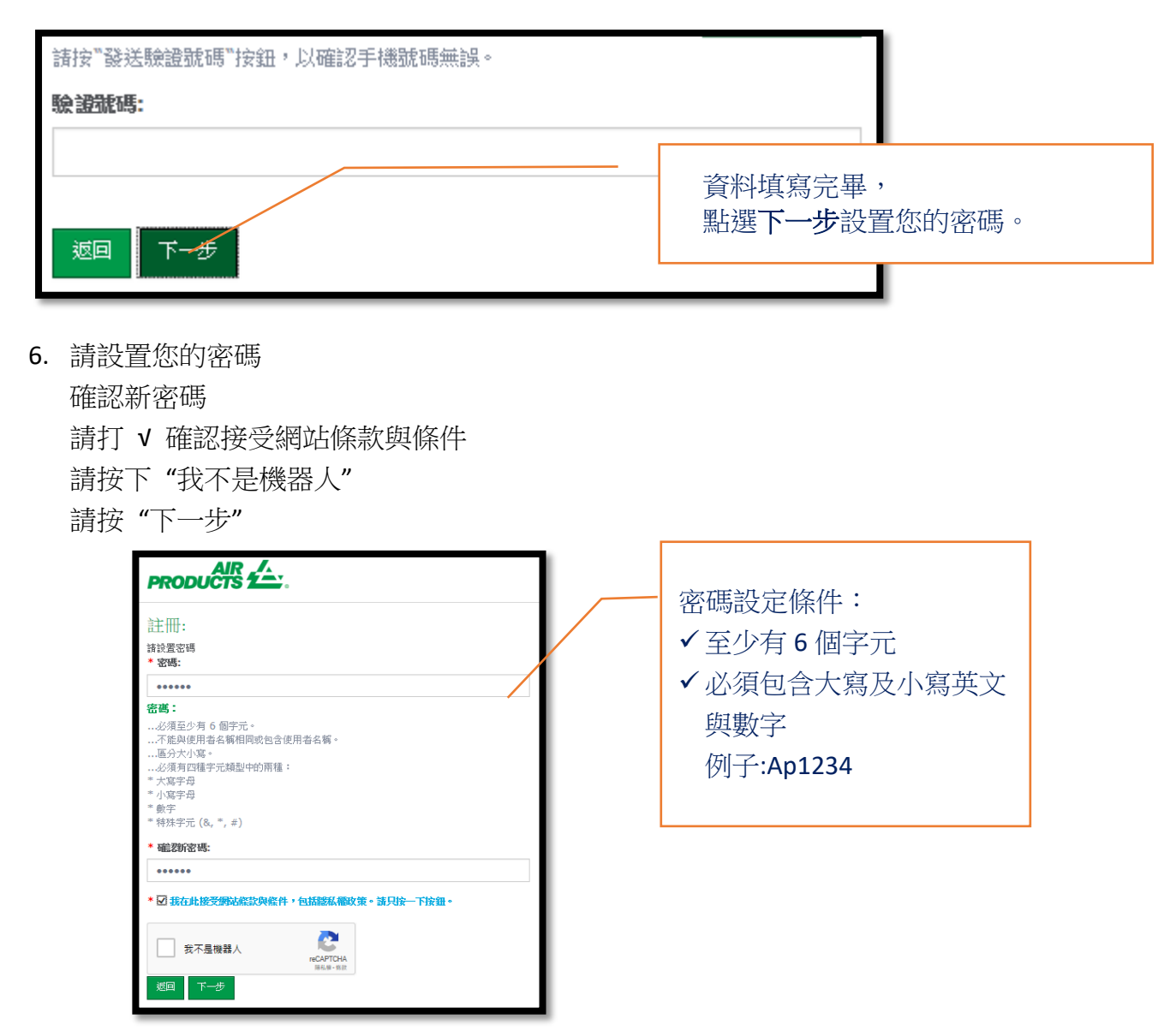

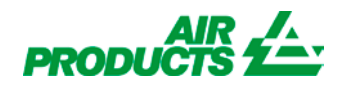

7. 輸入您的客戶代碼,並點選"認證"。

※提醒您,您的帳號必須綁定一個以上的客戶代碼,才能開啟 MyAirProducts 的線上功能。

| PRODUCTS 2                      |        |        | MyAirPro | oducts™ |
|---------------------------------|--------|--------|----------|---------|
| 新增/刪除客戶代碼:<br>* <del>8月代碼</del> | ✔ 客戶代碼 | 可從送貨單上 | 找到       |         |
| 返回 認證                           |        |        |          |         |
| 送貨地點 姓名                         | 地址     | 城市     | 郵遞區號     |         |

8. 請提供認證資料,只需輸入任一項交易資料即可,並點選"認證"。

| 送貨單 三福氣體股份有限公司 中山北路一段 正確                                                                           | PRODUCTS 2                     | 只需輸入任一交易資料即可<br>✓訂單號碼(近5次交易)                          |
|----------------------------------------------------------------------------------------------------|--------------------------------|-------------------------------------------------------|
| 山間大使,5 使<br>10450<br>電話: 0809-083-131#3<br>停真: 886-3-656-2992                                      | 新增/刪除客戶代碼:                     | <ul> <li>✓ 医頁甲號(近 5 - 欠父易)</li> <li>✓ 統一編號</li> </ul> |
| <del>行程續號: 7070 - 41572</del><br>送貨單編號: 8059190828                                                 | 更改帳戶編號(客戶代碼)                   |                                                       |
| 駕駛員信息:<br>                                                                                         | * 諸提供以下任何一項客戶交易資料,以確保客戶代進, , , |                                                       |
| ygp1039 20104072201031 (GMT +0)<br>收貨方:                                                            | ○有效的訂單號碼(近五次交易)                |                                                       |
| 安后 <u>收</u> 低士/6%                                                                                  | ▶○ 有效的送貨單號(近五次交易)              |                                                       |
| <ul> <li>各戸収貨力擁張:</li> <li>753794</li> <li>各戸殊第訂単編號:</li> <li>1053192</li> <li>家后報告任時時:</li> </ul> | ○公司統一編號                        |                                                       |
| 留戸 3813年36<br>1053192<br>AP 訂單編號:<br>1131592784                                                    | 返回認證                           |                                                       |

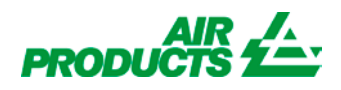

9. 客戶代碼綁定成功後,您的資料將會顯示在網頁上。

| 電腦畫面                                                                                                 | 手機畫面                                                                 |
|----------------------------------------------------------------------------------------------------|----------------------------------------------------------------------|
| PRODUCTS 公. MyAirProducts"<br>新增/删除客户代碼:<br>* SPFCS<br>* SPFCS<br>或RMER 其名 他社 私申 新編版<br>此欄位,將會顯示您的資料 | 新増/刪除客戶代碼:<br>* 客戶代碼<br><u> 塚</u> 園<br>新輝光電股份有限公司<br>血<br>此欄位・顯示您的資料 |

如果同時管理多個客戶代碼,只需在登記第一個客戶代碼時提供其最近五次交易中的任一認證資料即可,後續增加的客戶代碼則無需再次提供。

註冊成功!您現在可以通過 MyAirProducts 平台管理您的桶槽資料,提交訂單和其他文書功能您的信箱將會收到系統自動發出的確認信。

如果您沒有連結您的客戶代碼,下次登入時系統會讓您進行連結。 您的帳號必須綁定一個以上的客戶代碼,才能開啟 MyAirProducts 的線上功能。

| ■ int-apdire 點此開啟選單 nt-apdirect.airproducts.cc と | 電腦畫面                                                                                                    | 手機畫面                                                                                                    |
|--------------------------------------------------|----------------------------------------------------------------------------------------------------|----------------------------------------------------------------------------------------------------|
| PRODUCTS 1         MyAirProducts                 | MyAirProducts <sup>W</sup> MyAirProducts <sup>W</sup> Stringer      WyAirProducts <sup>W</sup> Stringer      WyAirProducts <sup>W</sup> Stringer      Stringer      Stringer | ■ int-apdir<br>副上比開啟選單<br>nt-apdirect.airproducts.cc<br>●<br>一<br>一<br>一<br>一<br>一<br>一<br>一<br>一<br>一<br>一<br>一<br>一<br>一 |

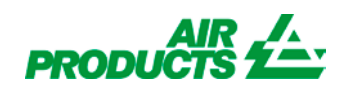

# 下訂單流程說明

#### 登入 MyAirProducts <u>http://account.airproducts.com/login</u>

1. 點選"我的桶槽"或"桶槽資料",進入下訂單頁面

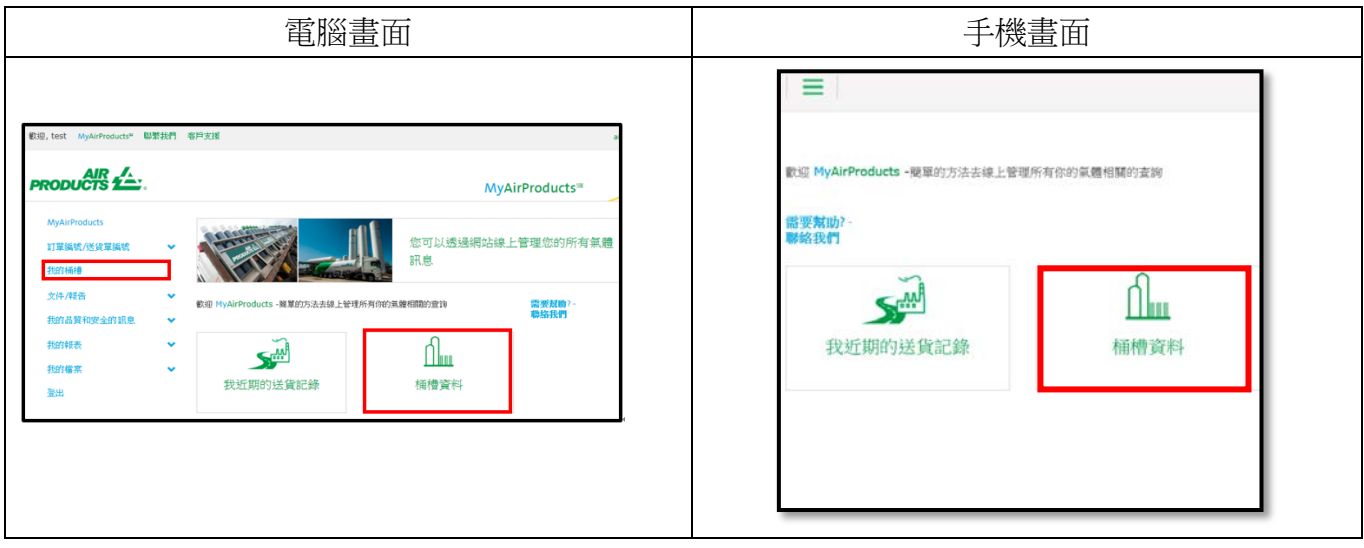

2. 若您有兩個以上的客戶代碼,請選擇您要登記的桶槽

| 電力中代出版 00007533<br>2015年1月1日 - 100007533<br>2015年1月1日 - 100007533 | 194<br>12                             |                                                                    |                                                         | ſ   |                                       |             | -              | Q重洋其他的客户代码 |
|-------------------------------------------------------------------|---------------------------------------|--------------------------------------------------------------------|---------------------------------------------------------|-----|---------------------------------------|-------------|----------------|------------|
| ©                                                                 | 更新文教會口                                | >                                                                  |                                                         |     | 按此選                                   | 擇您          | 的客戶代碼┙         |            |
|                                                                   | T47 <b>8</b>                          | >                                                                  |                                                         | L   |                                       |             |                |            |
| <b>=</b>                                                          | 杨佳秋夏                                  | <b>&gt;</b>                                                        |                                                         |     |                                       |             |                |            |
| angen and an an an an an an an an an an an an an                  | 2757-75527889<br>National<br>前購的客戶代碼+ | - 更改指記書字語<br>送記地紙 †<br>Select Al (元定)<br>00001039175<br>0000753794 | 2280298<br>AC TW-1340.098<br>H2<br>AC(600-0.018 809-094 | 21月 | 1582/9496241<br>7441-880/9692<br>1718 | V<br>V<br>V | MyAirProducts* |            |

3. 點選下訂單

| 客戶代碼  | 0000753794    |   |  |
|-------|---------------|---|--|
| 選擇的設備 | 備 桶槽, H2      |   |  |
|       |               |   |  |
| ©     | 更新交貨窗口        | • |  |
| =     | 下訂單           | > |  |
| :=    | <b>福</b> 禮智 萆 | > |  |
|       | in the Parak  |   |  |
|       |               |   |  |

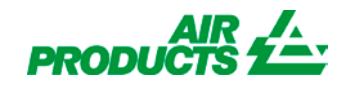

4. 訂單資料輸入

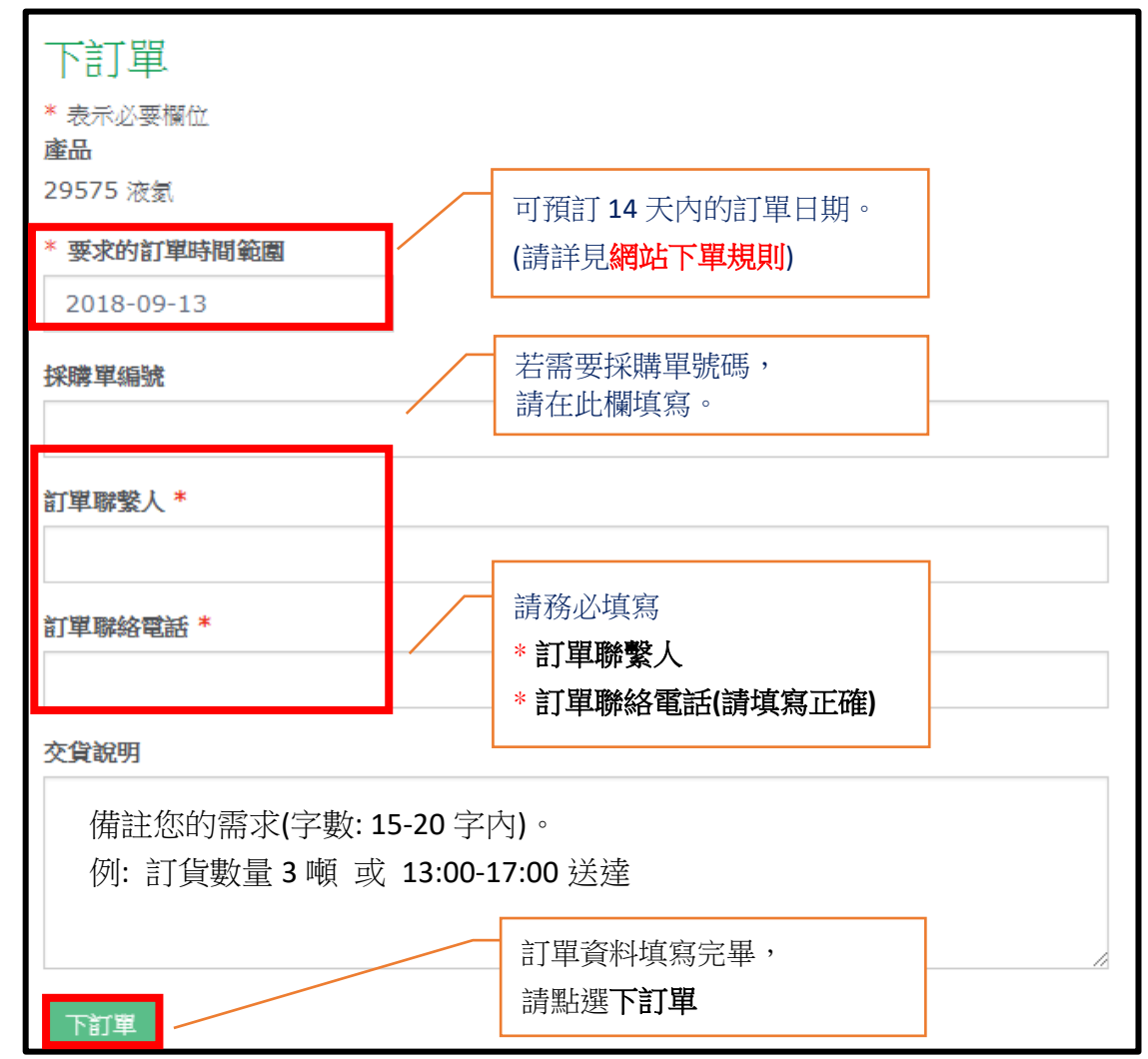

🕹 網站下單規則:

■一般訂貨時段

下單時間為週一至週五的 15:00 前,可訂購次日(含)後的槽車。

■ 其他

下單時間為週一至週四的 15:00 後,僅能訂購後天(含)以後的槽車。

下單時間為週五 15:00 後至週一 15:00 前,僅能訂購下週二(含)後的槽車。

|         | 星期一 | 星期二 | 星期三 | 星期四 | 星期五 | 星期六 | 星期日 |
|---------|-----|-----|-----|-----|-----|-----|-----|
| 15:00 前 |     |     |     |     |     | Ø   | Φ   |
| 15:00 後 | ☆   | ☆   | ☆   | ☆   | Φ   | Ø   | Ø   |

▲ 為可訂購次日(含)後的槽車(建議時段)

☆ 為可訂購後天以後的槽車

⊕ 僅能訂購下週二(含)後的槽車

※如有緊急需求,請直接聯絡大宗氣體客戶服務中心: 0809-083-131 轉 3。

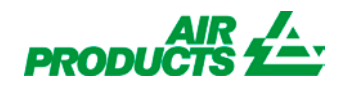

#### 5. 訂貨成功頁面

| 下訂單                                                                                                    |
|----------------------------------------------------------------------------------------------------|
| 客戶詳細資料                                                                                                    |
| 如需要修改訂單,請聯絡大宗氣體客戶服務中心:0809-083-131轉3。                                                                                         |
|                                                                                                    |
|                                                                                                    |
| 網路要求參考編號: WB114549請留存此組號碼,此為訂貨憑證<br>訂單日期: 2018/9/11 19:42                                                                     |
|                                                                                                    |
| 訂單明細                                                                                                    |
| 產品: 29575 液氦<br>採購單: weng, test<br>訂單聯繫人: test<br>訂單聯絡電話: 0912345678<br>要求的訂單時間範圍: 2018/9/13 00:00 - 2018/9/13 23:59<br>交貨說明: |

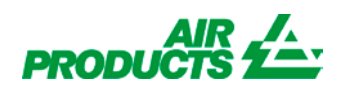

# 檢視桶槽資料操作說明

請登入 MyAirProducts <u>http://account.airproducts.com/login</u>

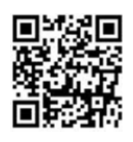

1. 點選"我的桶槽"或"桶槽資料",進入桶槽概要

| 電腦畫面                                                      | 手機畫面                                                                                     |  |  |
|-----------------------------------------------------------|------------------------------------------------------------------------------------------|--|--|
| <ul> <li>         ・・・・・・・・・・・・・・・・・・・・・・・・・・・・・</li></ul> | までの上上上<br>数値 MyAirProducts - 機箪的方法去線上管理所有你的氣體相關的畫跡<br>器要就助?-<br>影終我們<br>我近期的送貨記録<br>植物資料 |  |  |

2. 點選桶槽概要

|                            | 桶槽概要                                                       |
|----------------------------|------------------------------------------------------------|
| 客戶代碼 0000753794            | 送貨地點: 0000753794                                           |
| 選擇的設備 桶槽, H2               | ★ II ≣                                                     |
| の         更新交貨窗口         > | 點選此圖示,                                                     |
| ■ 下訂單 >                    | 使可查詢液位詳情                                                   |
| ■ 桶槽概要 >                   | 液(85)水(1, 152 KG/CM2 (2, 2016) 0, 0 15.30<br>満: 165 KG/CM2 |
|                            |                                                            |

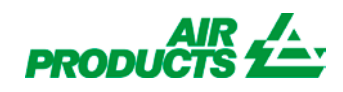

### 3. 液位詳情

| 液位詳情 - 日期與時間介於 - 日期與時間分於 日期與時間分於                                       | ±<br>∕1              | <sup>3</sup> <sup>3</sup> J 2018/8/28 <b>≅</b> | 選擇您要的日期範圍<br>(90 天內)並點選獲取 |
|------------------------------------------------------------------------|----------------------|------------------------------------------------|---------------------------|
| <ul> <li>LIN</li> <li>所有時間與目期地</li> <li>下航列電子表格</li> <li>訪數</li> </ul> | 9月用監視點的當地時間。<br>計量單位 | 日期/時間                                          | 您可點選此連結,<br>下載液位報表        |
| 79                                                                     | IN                   | 2018/6/6 20:02                                 | Telemetry                 |
| 78                                                                     | IN                   | 2018/6/6 13:19                                 | Telemetry                 |
| 79                                                                     | IN                   | 2018/6/6 08:04                                 | Telemetry                 |
| 85                                                                     | IN                   | 2018/6/5 19:33                                 | Telemetry                 |
| 86                                                                     | IN                   | 2018/6/5 11:51                                 | Telemetry                 |
| 87                                                                     | IN                   | 2018/6/5 08:02                                 | Telemetry                 |
| 90                                                                     | IN                   | 2018/6/5 04:02                                 | Telemetry                 |

#### 4. 使用量折線圖

| 桶槽概要                                                                                                    |
|----------------------------------------------------------------------------------------------------|
| 送貨地點 <b>: 0000753794</b>                                                                                                    |
| ♠ ≣ ★                                                                                                    |
| 點選此圖示,<br>便可查詢使用量折線                                                                                                    |
| 稱槽編號: H2<br>最後的液位: 152 KG/CM2 @ 2018/6/6 15:30<br>滿: 165 KG/CM2                                                                                                    |
| 使用量析線圖<br>- Ⅲ期時期前於<br>■ 2016/6/1 ■ ■ 10 2016/6/20 ■<br>■ 點選重新整理,圖表將顯示                                                                                                    |
| No         No           No         No           No         < |

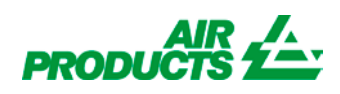

### 更新交貨窗口說明

#### 登入 MyAirProducts <u>http://account.airproducts.com/login</u>

1. 點選"我的桶槽"或"桶槽資料",進入更新交貨窗口

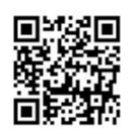

| 電腦畫面                                                                                                    | 手機畫面                                                                          |
|----------------------------------------------------------------------------------------------------|-------------------------------------------------------------------------------|
| 取得, test     AppArtProduct*     配数括1     在中国其美       PERCOLCERS     MyAirProducts       MyAirProducts     MyAirProducts       TIT 構成// 化发发描述 | 數至 MyAirProducts - 版單的方法去線上管理所有台的其關相關的重複<br>防费和助分<br>聯絡代打<br>投近期的送貨記錄<br>相槽資料 |

#### 2. 點選更新交貨窗口

| 客戶代碼<br>選擇的設備 | 0000753794<br>膏 桶槽, H2 |   |
|---------------|------------------------|---|
| ©             | 更新交貨窗口                 | > |
| -             | 下訂單                    | > |
| ≣             | 桶槽概要                   | > |

#### 3. 新增限制交貨窗口

| 交貨窗口                                  | 交貨窗口                                           |      |                 |                 |  |  |  |
|---------------------------------------|------------------------------------------------|------|-----------------|-----------------|--|--|--|
| + 可收貸的時間窗口<br>- ℝ₩收貸時間窗口 請按此圖示,新增限制窗口 |                                                |      | 制窗口             |                 |  |  |  |
| 僅能透過網                                 | 僅能透過報站編輯7天後的限制收貨窗口。如有需要,請聯絡客服人員0809-083-131轉3。 |      |                 |                 |  |  |  |
| <b>≸</b> 911°⊨                        | 開始日期                                           |      | 結束日期            | 說明              |  |  |  |
| +                                     |                                                |      |                 |                 |  |  |  |
|                                       | 2018/8/23 10                                   | ):00 | 2018/8/25 23:00 | test            |  |  |  |
|                                       | 2018/7/31 12                                   | 2:30 | 2018/7/31 18:00 | testing rachael |  |  |  |
|                                       | 2018/7/30 08                                   | 3:00 | 2018/7/30 12:00 | testing rachael |  |  |  |
|                                       | 2018/7/23 13                                   | 3:00 | 2018/7/23 17:00 | Mobile          |  |  |  |
|                                       | 2018/7/20 08                                   | 3:00 | 2018/7/20 12:00 | testing rachael |  |  |  |

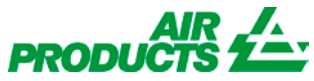

| 更新交貨時間範圍   |            |
|------------|------------|
| 表示必要欄位     |            |
| 說明 *       | 填寫無法收貨原因   |
| 有吊掛        |            |
| 自*         |            |
| 諸使用以下的日期格式 | 僅能選擇一週後的日期 |
| 2018/9/8   |            |
| 24小時格式     |            |
| <b>^ ^</b> |            |
| 15 : 00    |            |
| * *        |            |
| 到 *        |            |
| 2018/9/8   |            |
| 24小時格式     |            |
| <b>^ ^</b> |            |
| 23 : 00    |            |
| <b>* *</b> |            |
|            | 點選儲存       |
|            | 儲存取消       |

4. 儲存成功後,限制窗口將會顯示

| - 限制收貨時間窗□                                     |                 |                 |                 |  |  |
|------------------------------------------------|-----------------|-----------------|-----------------|--|--|
| 僅能透過網站編輯7天後的限制收貨窗口。如有需要,請聯絡客服人員0809-083-131轉3。 |                 |                 |                 |  |  |
| 動作                                             | 開始日期            | 開始印期 結束日期       |                 |  |  |
| +                                              |                 |                 |                 |  |  |
|                                                | 2018/8/23 10:00 | 2018/8/25 23:00 | test            |  |  |
|                                                | 2018/7/31 12:30 | 2018/7/31 18:00 | testing rachael |  |  |
|                                                | 2018/7/30 08:00 | 2018/7/30 12:00 | testing rachael |  |  |
|                                                | 2018/7/23 13:00 | 2018/7/23 17:00 | Mobile          |  |  |
|                                                | 2018/7/20 08:00 | 2018/7/20 12:00 | testing rachael |  |  |

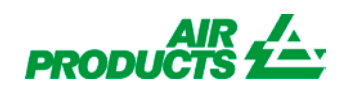

# 查詢送貨單說明

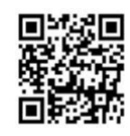

登入 MyAirProducts <u>http://account.airproducts.com/login</u>

1. 點選"我近期的送貨紀錄",進入查詢送貨單頁面

| MyskinProducts*M         Appropriedanti         11年後月25日電路         11年後月25日電路         11年後月25日電路         11年後月25日電路         11年後月25日電路         11年後月25日電路         11年後月25日電路         11年後月25日電路         11年後月25日電路         11年後月25日         11年後月25日         11年後月25日         11日         11日 | 家場 MyAirProducts - 簡單的方法去線上管理所有你的氣體相關的表胸<br>器要就助了。<br>解除我們<br>報給我們<br>我近期的送貨記錄 |
|----------------------------------------------------------------------------------------------------|--------------------------------------------------------------------------------|

- 2. 搜尋送貨單
  - i. 當您有兩個以上的客戶代碼,可選取更改客戶代碼,來選取您要尋找的送貨單
  - ii. 您可透過搜尋選項設定條件,來搜尋您要的送貨單
    - a. 送貨單: 輸入您欲的送貨單號碼
    - b. 日期: 選取您要搜尋的送貨單日期(日期範圍區間 90 天內)
    - c. 訂單號碼: 輸入您欲搜尋之送貨單所對應的訂單編號
    - d. 客戶採購單編號: 輸入您欲搜尋之送貨單所對應的採購單編號

| 搜尋 | <b></b><br>芽送貨單 |        |            |   |         |       |
|----|-----------------|--------|------------|---|---------|-------|
| 큋  | 選擇客戶代碼          | 所有送貨地點 |            |   | Q 更改客戶代 | 碼     |
|    |                 |        |            |   |         |       |
| 搜  | 尋選項             |        |            |   | $\sim$  | 攫取您的客 |
|    | ○ 送貨單           |        |            |   |         | 戶代碼   |
|    | ○ 日期            |        | 09/08/2018 | 致 | 10/08/2 | )   ( |
|    | ○ 訂單號碼:         |        |            |   |         |       |
|    | ● 客戶採購單編號:      |        |            |   |         |       |
|    |                 |        |            |   |         | 搜尋    |

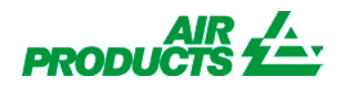

3. 您可點選送貨單編號,將會顯示您要的送貨單。

| 搜尋結果                                                            |            |          |         |         |                          |       |
|-----------------------------------------------------------------|------------|----------|---------|---------|--------------------------|-------|
| 若要檢視交貨,請按一下送貨編號。若要收到附有交貨文件的電子郵件,請勾選文件的核取方塊,然後按一下「以電子郵件寄送選取的文件」。 |            |          |         |         |                          |       |
| Show 10 🗸 entri                                                 | es         |          |         |         | Search:                  |       |
| 送貨單編號                                                           | ↓ 送貨單日期    | ↓↑ SAP號碼 | 買方      | ↓↑ 送貨地點 | 1 以電子郵件寄送送貨單             | J1    |
| 8053856018                                                      | 07 十月 2017 |          | 1039174 | 1039175 |                          |       |
| 8053923031                                                      | 12 十月 2017 |          | 1039174 | 1039175 |                          |       |
| 8053982744                                                      | 16 十月 2017 |          | 1039174 | 1039175 |                          |       |
| 8054096192                                                      | 21 十月 2017 |          | 1039174 | 1039175 |                          |       |
| 8054152996                                                      | 26 十月 2017 |          | 1039174 | 1039175 |                          |       |
| Showing 1 to 5 of 5 entries Previous 1 Next                     |            |          |         |         |                          |       |
|                                                                 |            |          |         |         | 「」「「」」「」」「」」「」」「」」「」」「」」 | 選取的文化 |
|                                                                 |            |          |         |         | 以电了却开动区                  |       |

 可在您需要的送貨單以電子郵件寄送送貨單"打勾並點選"以點子郵件寄送選取的文件",系統將 會寄送貨單至您的電子郵件。

| 若要檢視交貨・請按一下送貨編號。若要收到附有交貨文件的電子郵件・請勾選文件的核取方塊・然後按一下「以電子郵件寄送選取的文件」。                                                                   |            |          |        |        |             |               |                                         |
|----------------------------------------------------------------------------------------------------|------------|----------|--------|--------|-------------|---------------|-----------------------------------------|
| Show 10 V entries Search:                                                                                                    |            |          |        |        |             |               |                                         |
| 送貨單編號                                                                                                    | ↓ 送貨單日期    | ↓↑ SAP號碼 | 買方 🕴   | 送貨地點   | ↓↑ 以電子郵件寄送送 | 送貨單           | lt.                                     |
| 0084675180                                                                                                    | 04 十月 2017 |          | 753788 | 753794 |             |               |                                         |
| 0084675324                                                                                                    | 05 十月 2017 |          | 753788 | 753794 |             |               |                                         |
| 0084675434                                                                                                    | 05 十月 2017 |          | 753788 | 753794 |             |               |                                         |
| 0084675609                                                                                                    | 06 十月 2017 |          | 753788 | 753794 |             |               |                                         |
| 0084675674                                                                                                    | 07 十月 2017 |          | 753788 | 753794 |             |               |                                         |
| 0084675704                                                                                                    | 08 十月 2017 |          | 753788 | 753794 |             |               |                                         |
| 0084675729                                                                                                    | 09 十月 2017 |          | 753788 | 753794 |             |               |                                         |
| 0084675903                                                                                                    | 10 十月 2017 |          | 753788 | 753794 |             |               |                                         |
| 0084675953                                                                                                    | 10 十月 2017 |          | 753788 | 753794 |             |               |                                         |
| 0084676127                                                                                                    | 11 十月 2017 |          | 753788 | 753794 |             |               |                                         |
| Showing 1 to 10 of 70 entries         Previous         1         2         3         4         5         6         7         Next |            |          |        |        |             |               |                                         |
|                                                                                                    |            |          |        |        |             | N1 200 - Carl | 1 / EL Jalar 3 36 318 125 4 44-3-3- 271 |
|                                                                                                    |            |          |        |        |             | 以電子到          | 件奇法選取的文件                                |

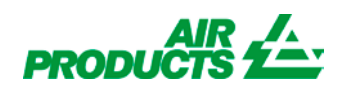

### 查詢報表說明

#### 登入 MyAirProducts <u>http://account.airproducts.com/login</u>

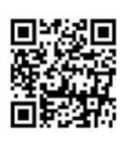

1. 點選"我的報表"下列示中"氣體體積",進入查詢報表頁面

| MyAirProducts |   | AND AND AND AND AND AND AND AND AND AND | 你可以透過網站約   | 息上管理你的近右氨豐   |
|---------------|---|-----------------------------------------|------------|--------------|
| 訂單編號/送貨單編號    | * | mandale                                 | 心可以返週朝 40% | 水工 自 生态时 历 形 |
| 我的桶槽          |   |                                         | 日い伝        |              |
| 文件/報告         | * | 歡迎 MyAirProducts -簡單的方法去線上管理所           | 有你的氣體相關的查詢 | 需要幫助? -      |
| 我的品質和安全的訊息    | ~ |                                         |            | 聯絡我們         |
| 我的報表          | ^ | -M                                      | റി         |              |
| 氣體體積          |   |                                         |            |              |
| 我的檔案          | ~ | 我近期的送貨記錄                                | 桶槽資料       |              |
| 登出            |   |                                         |            |              |

- 2. 搜尋報表
  - i. 當您有兩個以上的客戶代碼,可下拉來選取您要尋找的報表
  - ii. 您可透過日期範圍設定條件,來設定您要搜尋的月份
  - iii. 選取顯示方式(將報表顯示網頁或發送至信箱,二擇一),建議點選"包含送貨明細"
  - iv. 選取報表格式(PDF或 EXCEL, 二擇一),若欲編輯報表,建議點選 EXCEL 格式。

#### APDIRECT報表

| 客戶代碼:      | 選取您的客戶代碼                                                                                  |         |
|------------|-------------------------------------------------------------------------------------------|---------|
| 客戶代碼:      | 753355 - : 计有限公司,新竹市新竹科學工業園區                                                              | ~       |
| 如需要抓送貨量報表, | 請輸入以下資料。                                                                                  |         |
| 日期範圍:      | 一月-2019 到                                                                                 | 一月-2019 |
| 顯示方式:<br>  | <ul> <li>● 將報表顯示在網頁</li> <li>&gt; 發送報表至忽的電子信箱</li> <li>型包含送貨明細:</li> <li>○ RDE</li> </ul> |         |
| TK FULL PU | © EXCEL                                                                                   | 點選"抓報表" |

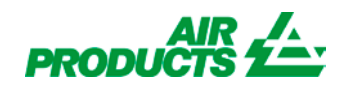

#### 3. 報表內容,如下圖

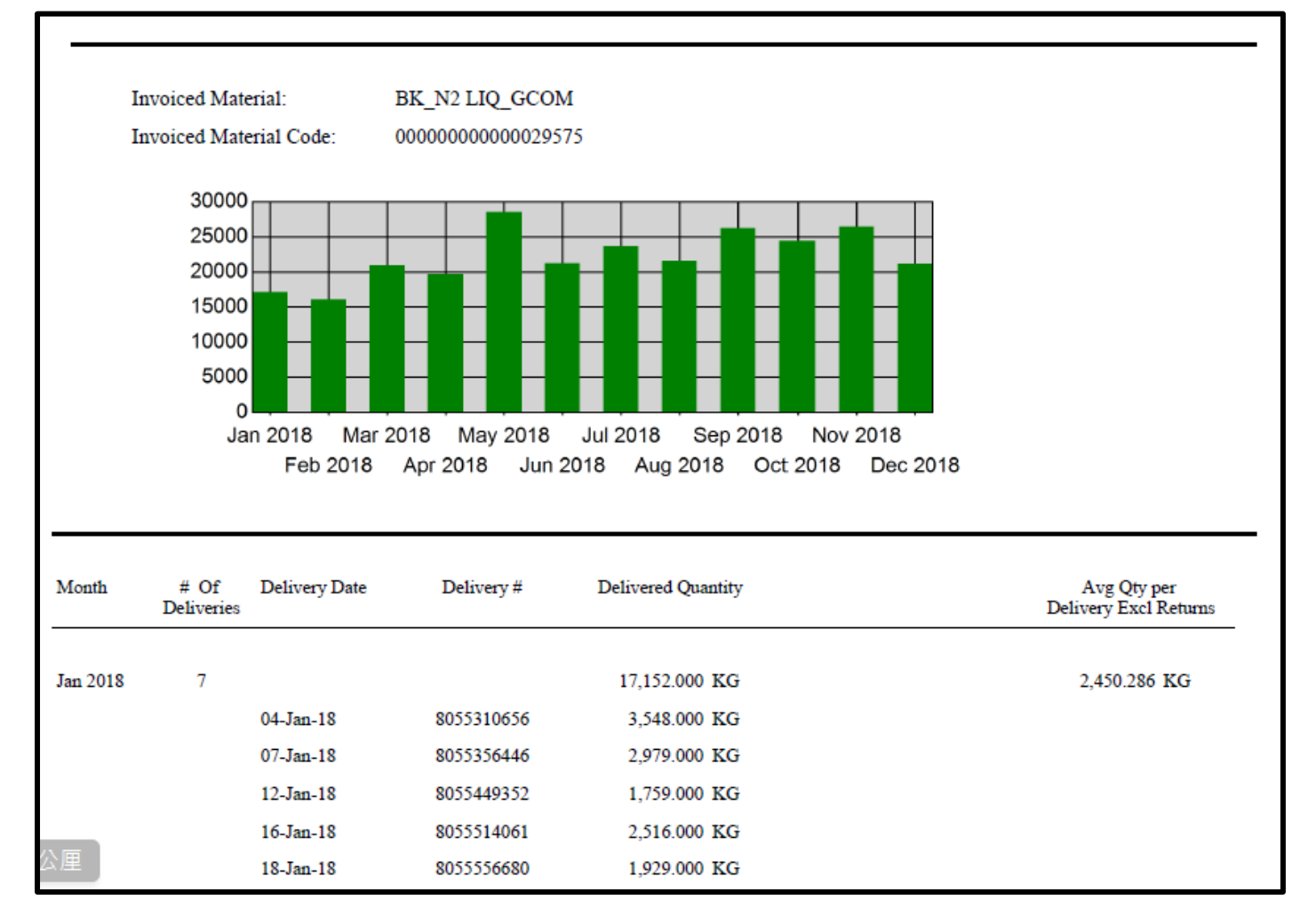

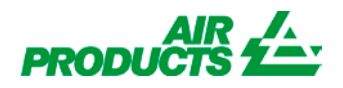

### 常見問題

#### I. 登入註冊相關問題

Q: 為什麼輸入正確的帳號密碼, 卻顯示帳號密碼錯誤?
A: 可嘗試清除 cookie, 方法如下: IE 瀏覽器的工具 → 網際網路選項 → 瀏覽歷程記錄點選刪除 按鈕 → 清除 cookie。

Q: 忘記密碼, 怎麼辦?

A: 在登入頁面, 密碼欄下方, 點選忘記密碼。

Q: 如何切換中英文介面?

A: 點選我的檔案 → 更改註冊 → 語言。

Q: 綁訂客戶代碼後,是否可以修改?

- A: 點選我的檔案 → 更改客戶代碼。
- Q: 註冊成功後,發現郵件地址寫錯,是否更改?
- A: 點選我的檔案 → 更改註冊 → 更改電子郵件。
   (注意: 更改後,新的電子郵件即為登入 ID,且舊電子郵件 ID 失效)
- Q: 是否可以更改註冊時驗證的電話號碼?
- A: 點選我的檔案 → 更改註冊 → 手機號碼 → 驗證。
   (注意:更改後,新的手機號碼即為登入 ID,且舊手機號碼 ID 失效)

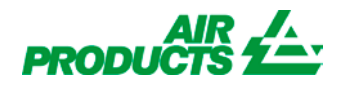

#### II. 訂單相關問題

- Q: 下訂單時,為何不能點選日期?
- A:

#### I. 超過了訂貨時間

訂單規則如下:

- 若週一至週五,要訂購次日槽車,請在當日的15:00前訂購。
- 週五 15:00 後至週一 15:00 前,能透過網站訂購下週二過後的槽車。

Ⅱ. 當天為限制送貨日

若已通知當天無法收貨,系統將會關閉當日的訂貨功能。如遇此問題,請連絡客服中心。

Q: 在 MyAirProducts 下訂單後,是否可更改送貨日期或時間。

A: 在網站下單後, 並無法在網路上變更送貨日期, 若要更改, 請連絡客服中心。

Q:在同一個送貨需求日,是否可以登記兩張以上的訂單嗎?

- A:可以的,同一個送貨需求日可以登記兩張以上的訂單, 並在備註欄說明 EX: 10/26 需求 2 車。
- Q: 為什麼無法輸入訂單聯絡電話?
- A: 要輸入訂單聯絡電話時,輸入法需為英打模式,方能輸入電話號碼。